# **BUYING QAO**

TRUST WALLET METHOD (Smartphone and PC required)

# **BUYING ETHEREUM IN TW**

- Get TrustWallet app installed and setted up in your Smartphone
- As QAO is based in ethereum we will need to get some before swapping it to QAO.
- You can either directly buy it in TrustWallet or transfer it from a diferent source to your TrustWallet ETH address

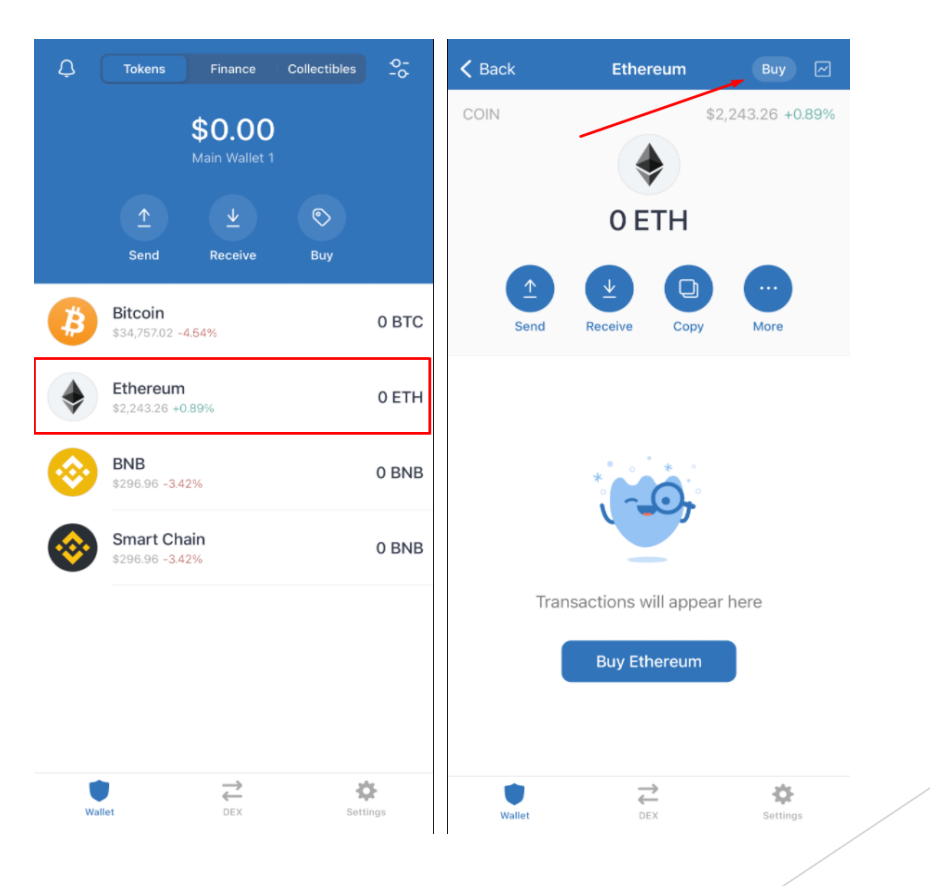

# TRANSFERING ETHEREUM TO TW

Navigate to your ethereum wallet and select "Receive"

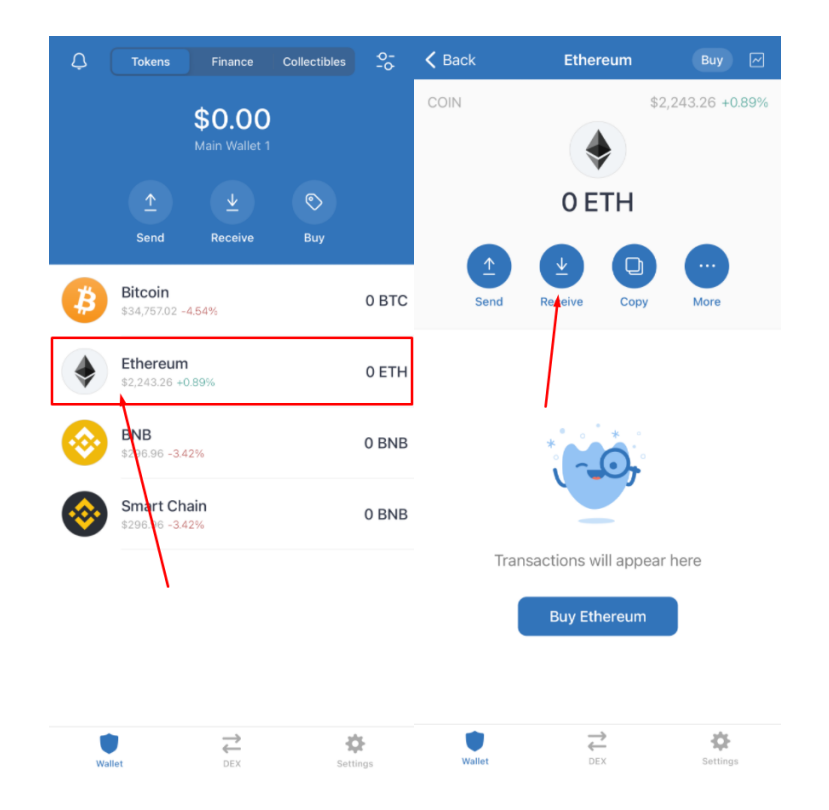

This will show you your ETH wallet address both in QR code format and in text format (using "Copy").

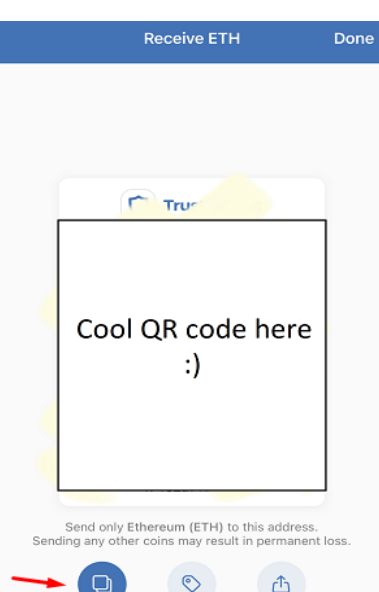

Set Amount

Copy

Share

# USING UNISWAP

- Now that we have ETH in our wallet we can go ahead and use uniswap to swap from ETH to QAO
- Use your computer browser and go to:

#### https://app.uniswap.org/#/swap

| Swap Pool Vote Cha | rts <sup>a</sup> | Connect to a wallet | ୯ |
|--------------------|------------------|---------------------|---|
| wap                |                  |                     |   |
| () етн             | 0.0              |                     |   |
| Select a token     | 0.0              |                     |   |
| Connect Wallet     |                  |                     |   |

After getting into UniSwap we have to connect our TrustWallet ETH address to it

# CONNECTING UNISWAP AND TW

After clicking "Connect to a wallet" choose Wallet conect

| Connect to a wallet                                                                                                    | × |
|----------------------------------------------------------------------------------------------------|---|
| By connecting a wallet, you agree to Uniswap Lab<br><u>Terms of Service</u> and acknowledge that you have<br>read and understand the Uniswap protocol<br>disclaimer. | s |
| MetaMask                                                                                                    |   |
| WalletConnect                                                                                                    | ~ |
| Coinbase Wallet                                                                                                    | • |
| Fortmatic                                                                                                    | F |
| Portis                                                                                                    | ٩ |

A QR code will show up

Now go back to your TrustWallet app, navigate to "settings" and select WalletConnect. A QR scanner will appear. Scan the UniSwap QR.

|      | Settings           |             |            |
|------|--------------------|-------------|------------|
| 0    | Wallets            | Main Wallet |            |
| â    | Security           |             | >          |
|      | Push Notifications |             | >          |
| ٥    | Preferences        |             | >          |
|      |                    |             |            |
| S    | Price Alerts       |             | >          |
|      |                    |             |            |
|      | WalletConnect      |             | <u> </u>   |
| JOIN | COMMUNITY          |             |            |
| 2    | Help Center        |             | >          |
| 9    | Twitter            |             | >          |
|      | Telegram           |             | >          |
| f    | Facebook           |             | >          |
| •    | Reddit             |             | >          |
|      | YouTube            |             | >          |
| Walk | et DEX             | Setti       | <b>igs</b> |

# SWAPPING ETH FOR QAO I

Now that UniSwap and TrustWallet are connected we can proceed:

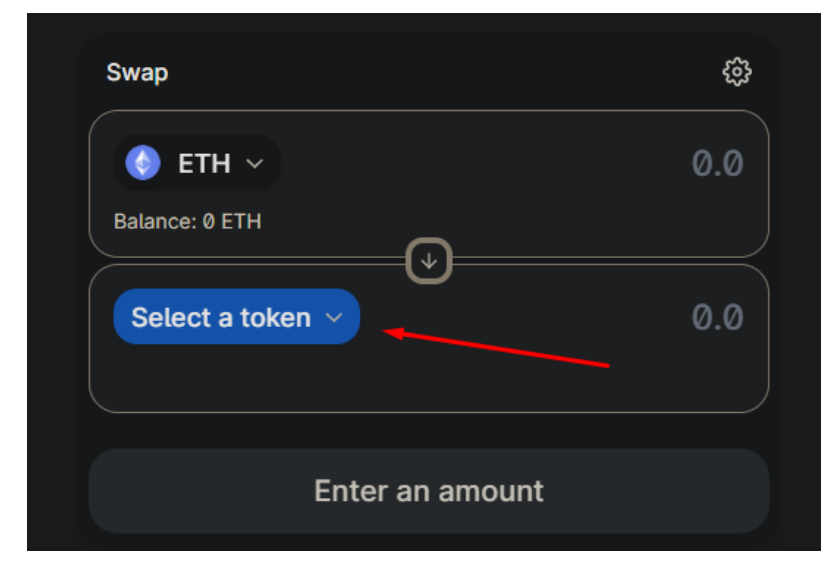

Click on "Select a token"

In the following textbox we will need to paste the QAO contract address

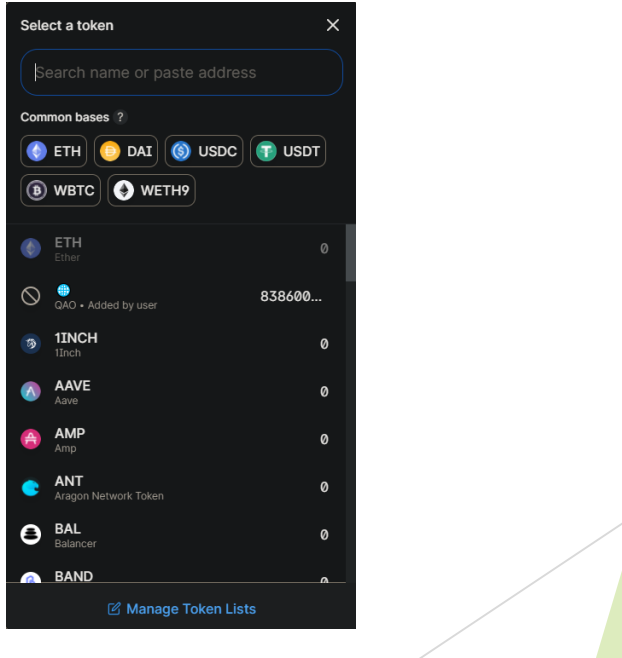

# SWAPPING ETH FOR QAO II

Contract: 0x3402E15b3EA0f1aEC2679c4Be4c6d051ceF93953

WARNING: ALWAYS VERIFY IF THIS CONTRACT IS THE REAL ONE. IT SHOULD MATCH THE ONE FOUND IN QAO.IO WEBSITE'S FAQs AND nomics.com/assets/qao-qao

Once QAO contract has been imported you can choose the amount of ETH to swap it for:

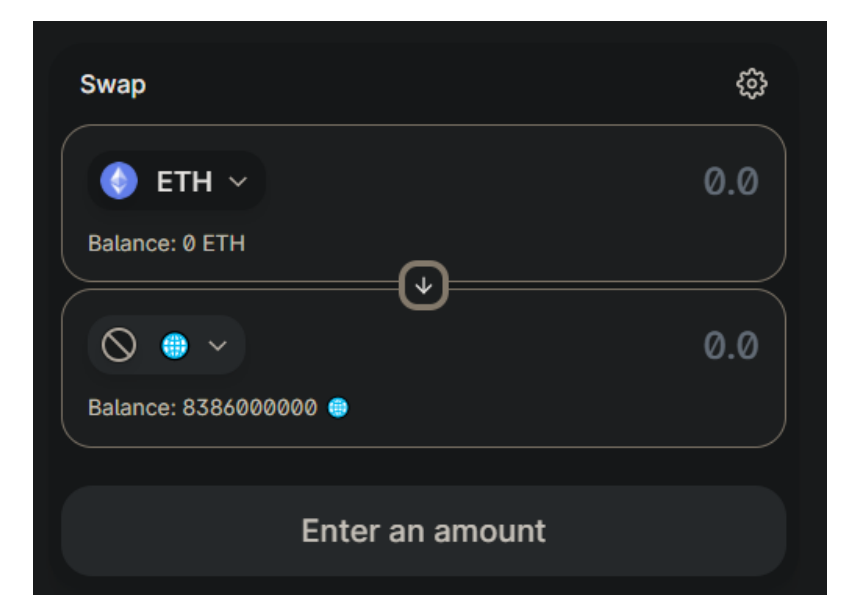

| About QAO        |                                            |
|------------------|--------------------------------------------|
| Currency Name    | QAO                                        |
| Contract Address | 0x3402e15b3ea0f1aec2679c4be4c6d051cef93953 |

# FEES AND CONFIRMATION

Once you click on "Swap" it will show some details about the transaction:

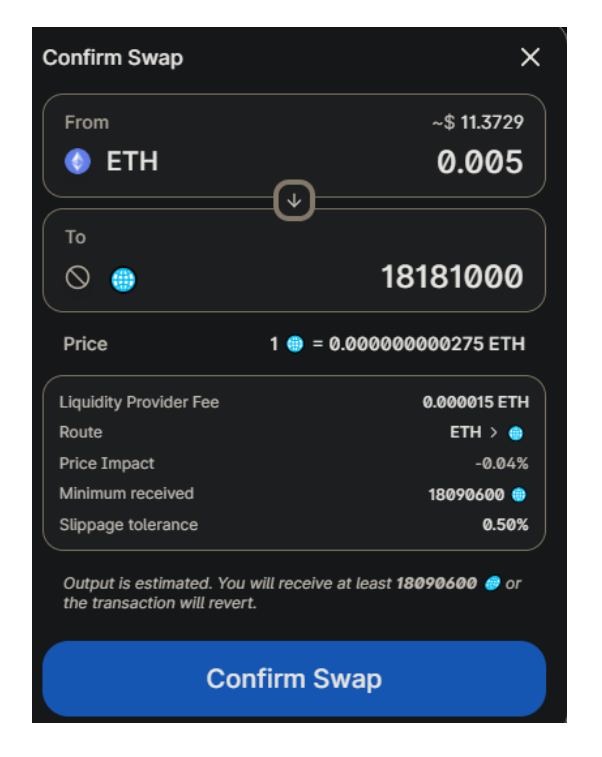

- Then a confirmation will show up in your TrustWallet WalletConnect option. In there you will be able to verify one last time the details.
- The fees that you will see are out of QAO control. It's related to ethereum. The more transactions ETH is having the higher the fees are going to be.If you feel like the fees are too high you might want to try again later.

# ALMOST DONE I

Once you have approved it in your TrustWallet app this shouldnt take longer than a few minutes to complete

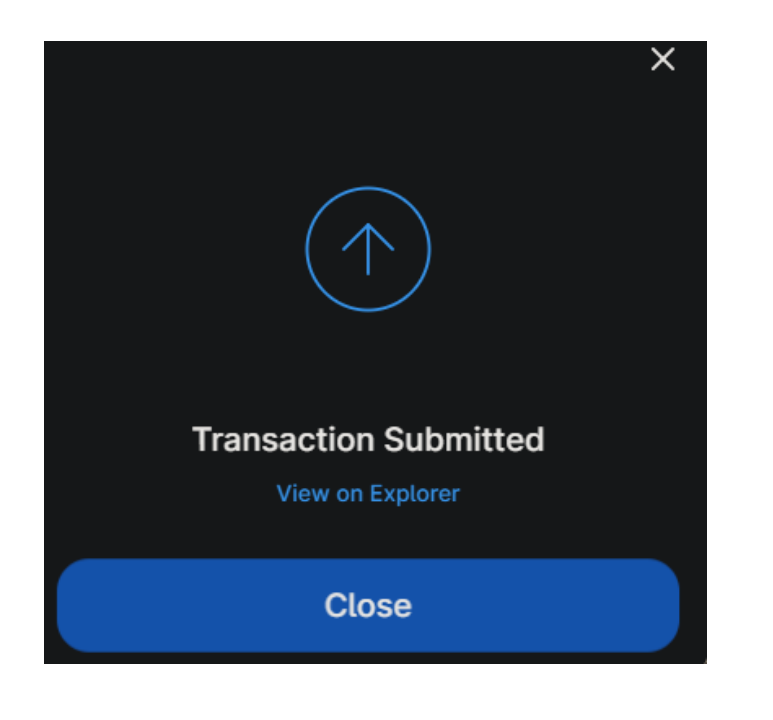

# ALMOST DONE

 Congratulations, you just bought QAO

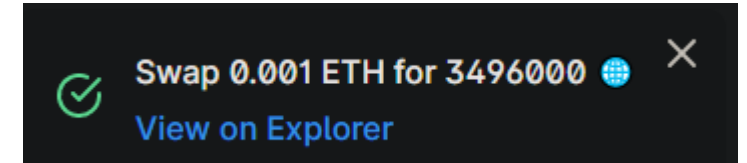

You should now be able to see it in your TrustWallet main view If it doesnt show up, you can search for it and add a custom token (using QAO contract address)

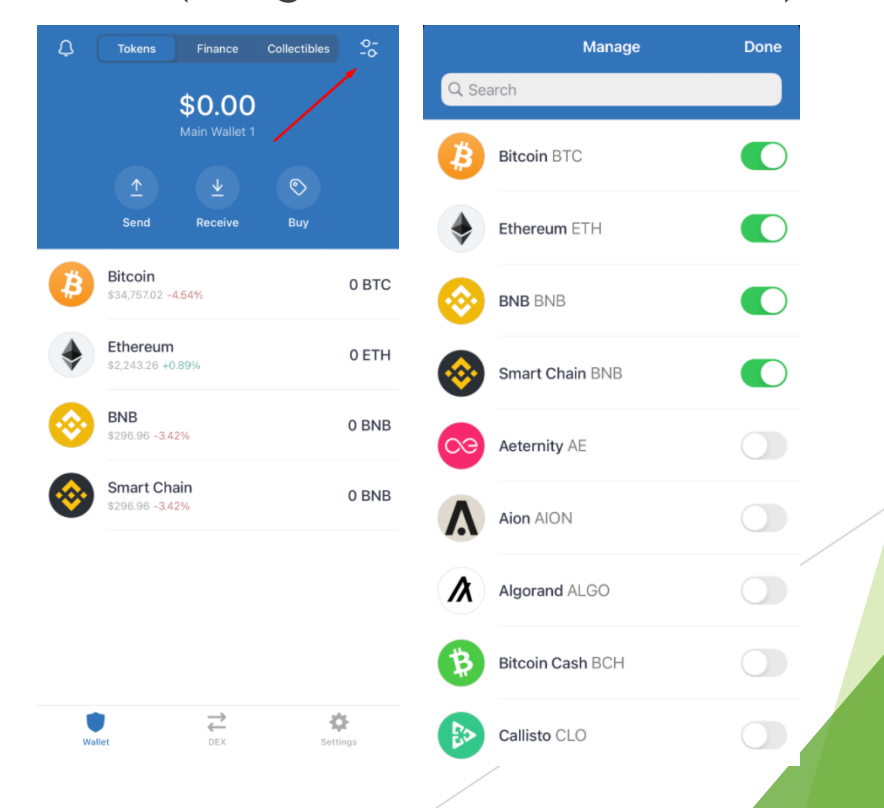

#### RESOURCES

Monitor volume, and token price:

https://nomics.com/assets/qao-qao

https://info.uniswap.org/#/tokens/0x3402e15b3ea0f1aec2679c4be4c6d051cef93953

Ranking, holders, buys and sells:

https://etherscan.io/token/0x3402e15b3ea0f1aec2679c4be4c6d051cef93953#balances

High level explanation of the project:

https://qaodotio.medium.com/introducing-qao-a-decentralized-governance-protocol-forsmart-assets-d0acc3eeef90